### PPTP-Client an ALL7008 anbinden

- 1. Gerät normal für Internet-Zugang konfigurieren
- 2. Incoming und Outgoing Policy für Internetzugang einrichten (LAN <---> WAN)
- 3. DynDNS-Account einrichten
- 4. PPTP Server einrichten und Account(s) konfigurieren
- 5. VPN-TRUNK erstellen, einen für jede PPTP Einwahlverbindung
- Für jede unterschiedliche Einwahl (TRUNK) muss ein Eintrag in Incoming Policies gemacht werden, die VPN-Policies müssen ganz oben in die Tabelle eingetragen sein! In dem Eintrag wird der jeweils passende VPN-TRUNK-Name verwendet.

#### **Incoming Policies**

| Source      | Destination         | Service | Action |    | Option |     |        | Configure | E.    | N  | tove |
|-------------|---------------------|---------|--------|----|--------|-----|--------|-----------|-------|----|------|
| Outside_Any | Inside_Any(Routing) | ANY     | VPN    |    | 11     |     | Modify | Remove    | Pause | To | 1 🔽  |
| Outside_Any | Inside_Any(Routing) | ANY     |        | ø. | 11     | NAT | Modify | Remove    | Pause | То | 2 🔽  |

### Konfiguration der Incoming Policy

| Comment :                       | (Max. 32 characters)              |  |  |  |  |
|---------------------------------|-----------------------------------|--|--|--|--|
| Modify Policy                   |                                   |  |  |  |  |
| Source Address                  | Outside_Any 🔽                     |  |  |  |  |
| Destination Address             | Inside_Any                        |  |  |  |  |
| Service                         | ANY                               |  |  |  |  |
| Schedule                        | None 💟                            |  |  |  |  |
| Trunk                           | pptp-allnet1                      |  |  |  |  |
| Action                          | PERMIT                            |  |  |  |  |
| Traffic Log                     | Enable                            |  |  |  |  |
| Statistics                      | Enable                            |  |  |  |  |
| IDP                             | Enable                            |  |  |  |  |
| QoS                             | None 💟                            |  |  |  |  |
| MAX. Bandwidth Per Source IP    | Downstream 0 Kbps Upstream 0 Kbps |  |  |  |  |
| MAX. Concurrent Sessions Per IP | 0                                 |  |  |  |  |
| MAX. Concurrent Sessions        | 0                                 |  |  |  |  |
| NAT                             | Enable                            |  |  |  |  |

### **Outgoing Policy**

| Source     | Destination | Service | Action | Option      | Configure           | Move |
|------------|-------------|---------|--------|-------------|---------------------|------|
| Inside_Any | Outside_Any | ANY     | 1      | ∞ <u>11</u> | Modify Remove Pause | To 1 |

# PPTP-Client an ALL7008 anbinden

### PPTP Server auf der ALL7008

| PPTP Ser    | ver (Enable, Encryption | (ON):                        |                   |            |        |
|-------------|-------------------------|------------------------------|-------------------|------------|--------|
| Client IP F | Range : 192.168.1.10-25 | Modify                       |                   |            |        |
|             | User Name               | Client IP                    | Uptime            | Confi      | aure   |
| <b>#</b>    | jw                      | 192.168.1.10                 | 00:24:19          | Disconnect | In Use |
| 4           | allnet                  | 192.168.1.11<br>192.168.1.12 | 00:04:03 00:00:04 | In l       | Jse    |
|             | allnet2                 | 0.0.0.0                      |                   | Modify     | Remove |

Der Client IP Range muss dem Subnetz entsprechen, das auf der LAN-Seite der ALL7007/7008 eingestellt ist. Die Anzahl der DHCP-Adressen bestimmt die max. Anzahl verbundener Benutzer.

| Modify PPTP Server    |       |
|-----------------------|-------|
| User Name :           | jw    |
| Password :            | ***** |
| Client IP assigned by |       |
| IP Range              |       |
| O Fixed IP :          |       |
| Manual Disconnect     |       |
|                       |       |

Wenn Manual Disconnect angehakt ist, bekommt man in der Übersicht den zusätzlichen Button "Disconnect" angezeigt. Damit können verbundene Clients manuell getrennt werden.

#### **Definition der VPN-Trunks**

| E F      | Name         | Local Subnet | Remote Subnet | Tunnel   | Configure |
|----------|--------------|--------------|---------------|----------|-----------|
| <b>#</b> | pptp-allnet1 | 192.168.1.0  | 192.168.1.10  | PPTP_Ser | In Use    |
| <u>s</u> | pptp-allnet2 | 192.168.1.0  | 192.168.1.12  | PPTP_Ser | In Use    |

Das Source-Subnet entspricht dem Wert, der bei der Erstellung des PPTP-Servers definiert wurde (Client IP-Range).

# PPTP-Client an ALL7008 anbinden

## **TRUNK definieren**

Die VPN-Trunks müssen später in die jeweilige Incoming Policy eingetragen werden.

| Mouny ppip-anneti Trunk                                                              |              |                                   |
|--------------------------------------------------------------------------------------|--------------|-----------------------------------|
| Name                                                                                 | pptp-allnet1 |                                   |
| From Local                                                                           | IAN ○DMZ     |                                   |
| From Local Subnet / Mask                                                             | 192.168.1.0  | / 255.255.255.0                   |
| To Remote                                                                            | 10           |                                   |
| O To Remote Subnet / Mask                                                            |              |                                   |
| Remote Client                                                                        | 10           |                                   |
| Tunnel                                                                               |              |                                   |
| < Available Tunnel> A<br>PPTP_Server_jw<br>PPTP_Server_allnet<br>PPTP_Server_allnet2 | Add 🔅        | < Selected Tunnel> PPTP_Server_jw |
| Keep alive IP :                                                                      |              |                                   |
| Show remote Network Neighborhood                                                     |              |                                   |